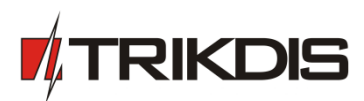

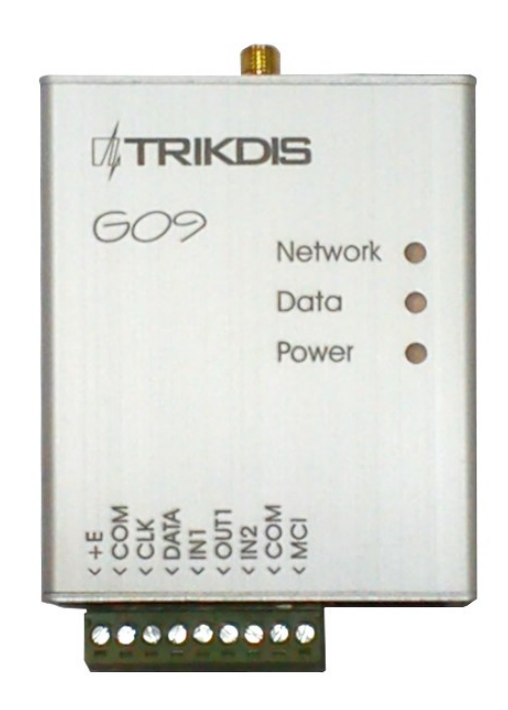

# GSM communicator G09

(v.1.61)

User Manual and Installation Guide

Draugystes g. 17, LT-51229 Kaunas E-mail: info@trikdis.lt <u>www.trikdis.lt</u>

## Purpose of the document

This document introduces the features of GSM communicator *G09*, describes its operation, parameter setting procedure and usage peculiarities.

### Contents

| Safety requirements                         |    |
|---------------------------------------------|----|
| 1. GSM communicator G09                     | 3  |
| 1.1. Operation description                  | 3  |
| 1.2. Technical parameters                   | 4  |
| 1.3. Equipment                              | 4  |
| 1.4. Overall view of communicator G09       | 4  |
| 1.5. Purpose of contacts                    | 5  |
| 1.6. Light indication                       | 5  |
| 2. Communicator installation                | 5  |
| 2.1. Installation procedures                | 5  |
| 2.2. Connection diagrams                    | 7  |
| 3. Setting operation parameters             | 8  |
| 4. Upgrading communicator firmware          | 13 |
| 5. Remote device control using SMS messages | 13 |
| 6. Warranty and limitation of liability     | 14 |
| 7. Annex 1. Communicator messages           | 15 |

## Safety requirements

Be sure to familiarise yourself with this manual before using communicator G09.

Communicator may only be installed and maintained by trained specialists, who possess knowledge about operation of low voltage and signal transmission devices and their safety requirements.

Communicator *G09* must be set up in a limited access area and in a safe distance from sensitive electronic equipment. Communicator is not resistant to mechanical effects, humidity and aggressive chemical environment.

## 1. GSM communicator G09

GSM communicator *G09* is used to send security alarm system signals from the protected object to the IP receivers operating in SIA standard DC-09 protocol in the monitoring station using GPRS.

#### Main features:

- messages are transmitted to the monitoring station via GPRS and/or via voice channel;
- messages transmitted using GPRS are sent in SIA standard DC-09 protocol and match protocol Contact ID codes;
- messages transmitted via voice channel may be sent to PSTN receiver in DTMF tones in SIA standard DC-05 protocol Contact ID codes;
- > messages are sent via indicated communication channel or, if communication fails via the backup channel;
- ability to send SMS messages to the mobile phones of up to 4 users;
- two NC type inputs;
- > one PGM output, which may be controlled remotely;
- operation parameters are set using USB connection and software G10config;

### 1.1. Operation description

Communicator *G09* may be connected to security control panel data bus, its programmable outputs or to control panel telephone communicator using adequate connection. Information is read, converted to corresponding *Connect ID* protocol codes and transmitted via communication channels set during the programming. Messages are sent to the monitoring station and/or user mobile phones.

Communicator sends messages regarding status changes in the external circuit of inputs *IN1* and *IN2*. Message transmission may be suspended temporarily by setting input *IN1* to control mode.

Communicator controls power supply and, in case of the limits being exceeded, generates and sends appropriate messages and signals about it using light indicators.

Two technologies are supported for message transmission to the monitoring station: GPRS and/or voice channel sending DTMF tones. SMS text messages are sent to users.

Messages are using GPRS technology in TCP/UDP protocols following SIA standard DC-09 requirements.

Received or generated message is sent via set main channel. Communicator sends messages to users once a message reception confirmation is received from the monitoring station receiver. If confirmation is not received in time, message transmission is repeated several times, and if unsuccessful, carried out via the backup channel (if such is set).

Messages may be sent to four user mobile phones using SMS messages. Every security panel message is attributed with a understandable SMS text message. SMS messages may be distributed among the different users according to a sent message type.

Communicator may perform a continuous communication control of receiving equipment by periodically sending communication test signals, to which reception confirmation is being received. When communication via the main channel fails (reception confirmation is not received), messages are being transmitted via the backup channel. Communicator will periodically try to restore communication via the main channel according to the parameters set during the programming.

Communicator output OUT1 status changes when facing communication or operation problems. Operation mode is set during the programming.

Received or generated messages is directed to a MCI data bus. MCI data bus is designated for message transmission via several different communication channels. MCI data bus messages are received only by compatible devices: SP131, G10, E10, T10.

Communicator messages are received by the receiver in the monitoring station.

Messages sent via IP channels are received by an IP receiver which is able to receive and process messages sent in standard SIA DC-09 protocol. Encrypted or not encrypted messages may be sent. Communicator also sends the communication device identification number, which may match the object identification number or may be original.

Messages sent in DTMF signals are received by PSTN telephone receiver which is able to receive and process messages sent in standard SIA DC-05 protocol.

### 1.2. Technical parameters

| GSM modem frequencies          | 850 / 900 / 1800 / 1900 MHz                                           |
|--------------------------------|-----------------------------------------------------------------------|
| CSM communication tochnologies | TCP/IP or UDP/IP via GPRS                                             |
|                                | Voice channel in DTMF tones                                           |
| Massaga transmission protocols | SIA DC-09-2007 or SIA DC-09-2012                                      |
|                                | SIA DC-05 Contact ID                                                  |
| Encryption protocol            | AES128, encryption key length 128 bits (16 symbols)                   |
|                                | or not encrypted                                                      |
| Inputs                         | CLK, DATA communication via security panel data bus                   |
| inputs                         | IN1 and IN2, input type NC                                            |
| Drogrammable output            | OUT1, OC type, commutates voltage of up to 30 V and direct current of |
|                                | up to 1 A                                                             |
| Memory                         | up to 60 messages                                                     |
| Parameters setting             | via USB port                                                          |
| Power supply                   | DC 10 V ÷ 15 V                                                        |
| Lload aurrent                  | 60 ÷ 100 mA (on standby),                                             |
| Osed current                   | up to 500 mA (while sending data)                                     |
| Madualage                      | Air temperature from -10°C to +50°C,                                  |
| workplace                      | Relative humidity up to 80 % when +20°C                               |
| Measures                       | 65 x 79 x 25 mm                                                       |
|                                |                                                                       |

### 1.3. Equipment

| Communicator G09               | 1 pc. |
|--------------------------------|-------|
| Adhesive mounting tape (10 cm) | 1 pc. |
|                                |       |

Note:

GSM operator SIM card and GSM antenna with screwed male-type connector are also necessary in order to ensure operation of the communicator.

## 1.4. Overall view of communicator G09

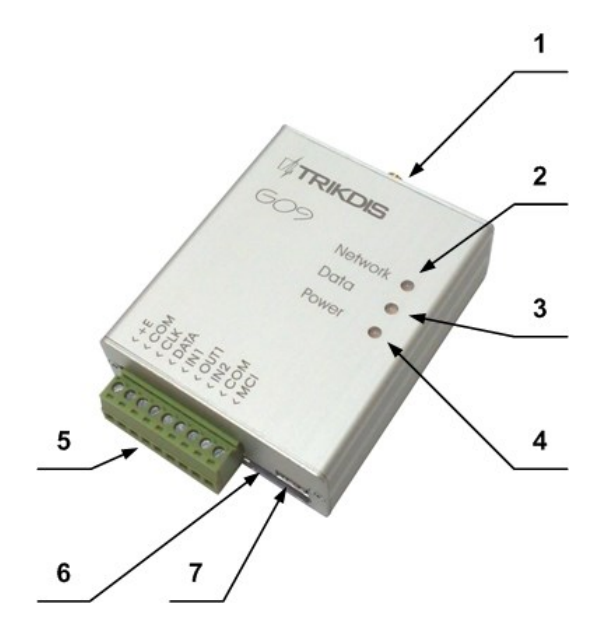

- 1. GSM antenna connector
- 2. Indicator Network
- 3. Indicator Data
- 4. Indicator Power
- 5. Terminal block
- 6. USB connection for programming
- 7. SIM card slot

## 1.5. Purpose of contacts

| Contact | Purpose                         |
|---------|---------------------------------|
| +E      | +12 V power supply terminal     |
| COM     | General terminal                |
| CLK     | Synchronisation signal terminal |
| DATA    | Data signal terminal            |
| IN1     | 1st input terminal (type NC)    |
| OUT1    | 1st output terminal (type OC)   |
| IN2     | 2nd input terminal (type NC)    |
| СОМ     | General terminal                |
| MCI     | MCI data bus terminal           |
|         |                                 |

## 1.6. Light indication

| Light indication                     | Status                                | Description                                                                      |  |  |  |
|--------------------------------------|---------------------------------------|----------------------------------------------------------------------------------|--|--|--|
|                                      | Green flashing                        | Connecting to the GSM network                                                    |  |  |  |
| Network                              | Green light                           | Communicator is connected to the GSM network                                     |  |  |  |
| denotes connection with              | Yellow flashing                       | The amount of yellow flashes denotes GSM connection                              |  |  |  |
|                                      | Yellow light                          | A message is being sent                                                          |  |  |  |
|                                      | OFF                                   | No messages or problems                                                          |  |  |  |
|                                      | Red flashing                          | SIM card problem                                                                 |  |  |  |
| Data denotes data                    | Red flashing intensely                | Incorrect communicator settings                                                  |  |  |  |
| exchange                             | Green flashing                        | Data is being received                                                           |  |  |  |
|                                      | Green light                           | Unsent messages in memory                                                        |  |  |  |
|                                      | Red light                             | Problem with message sending                                                     |  |  |  |
| <b>Power</b><br>denotes power supply | Green flashing                        | Power supply and microprocessor are in operation, voltage is regular             |  |  |  |
| status, microprocessor operation and | Yellow flashing                       | Insufficient power supply voltage (below 11.5 V), microprocessor is in operation |  |  |  |
| programming mode.                    | Green and yellow flashing<br>in turns | Programming mode                                                                 |  |  |  |

## 2. Communicator installation

## 2.1. Installation procedures

| Action                                              | Notes                                                                                                    |
|-----------------------------------------------------|----------------------------------------------------------------------------------------------------|
| Action<br>1. Set communicator operation parameters. | Notes         Refer to information laid out in section Setting operation parameters.         For example, to receive all messages via one channel, e.g. via GPRS, it is enough to: <ul> <li>see G10config Main window. Enter communicator (object) identification number into the field Object ID and PING signal and Test message sending periods into fields GPRS PING time and Test time;</li> <li>see G10config GPRS window. Select the GPRS transmission channel in the list GPRS, enter static IP address of the monitoring station and the port number in the fields IP address and Port, enter the access point name (APN) of the GPRS network in which the SIM card, that is inserted into the communicator, operates in the field APN.</li> <li>Note: Enter DNS value if server IP name is indicated instead of the IP address.</li> <li>Indicate message encryption key in the field Encryption key</li> </ul> |
|                                                     | i sent messages are encrypted. It must mater the m                                                                                                    |

|                                                                                                    | receiver's message decryption key.                                                                                                    |
|----------------------------------------------------------------------------------------------------|----------------------------------------------------------------------------------------------------|
| 2. Insert an active SIM card.                                                                                                    | Refer to your mobile network operator with regard to the SIM card.<br>It is not recommended to use pre-paid SIM cards.                                                                                                    |
| 3. Fix the communicator into the control panel case using M3x6 screws, adhesive mounting tape or plastic holder PH.                                                                                                    | <image/>                                                                                                    |
| 4. Screw the GSM antenna.                                                                                                    |                                                                                                    |
| <ol> <li>Connect communicator to security<br/>control panel according to the<br/>diagram.</li> </ol>                                                                                                    | See section <u>Connection diagrams.</u>                                                                                                    |
| 6. Turn on the power supply.                                                                                                    |                                                                                                    |
| <ol> <li>Check light indicators to evaluate<br/>whether the strength of the GSM<br/>connection is sufficient.</li> <li>Check whether communicator is<br/>sending messages according to the<br/>parameters set during the</li> </ol> | <ul> <li>Sufficient level is level 5 (5 yellow flashes by light indicator <i>Network</i>). Use a different type antenna if the GSM connection level is insufficient.</li> <li>A message must be sent and received at the indicated IP address. Check whether all SMS messages are received if messages are sent to the mobile phone</li> </ul> |
| configuration.                                                                                                    |                                                                                                    |

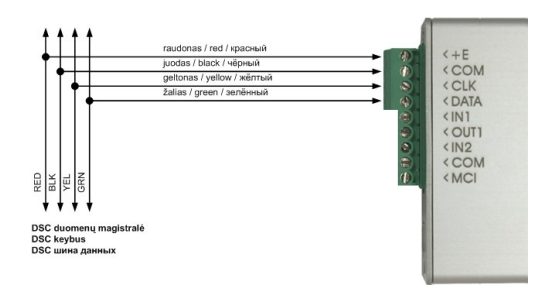

Connecting to DSC Power Series security control panels:

PC1616, PC1832, PC1864 PC585, PC1565, PC5020.

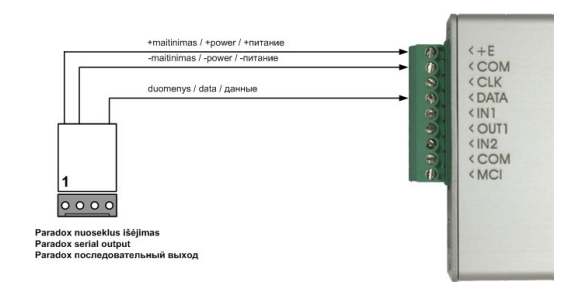

Connecting to *Paradox* security control panels: SPECTRA SP5500, SP6000, SP7000, 1727, 1728, 1738, MAGELLAN MG5000, MG5050, DIGIPLEX EVO48, EVO192, EVO96, NE96, ESPRIT E55, 728ULT, 738ULT.

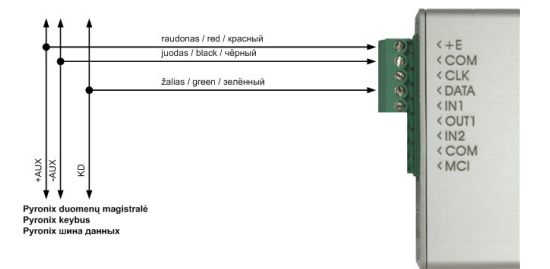

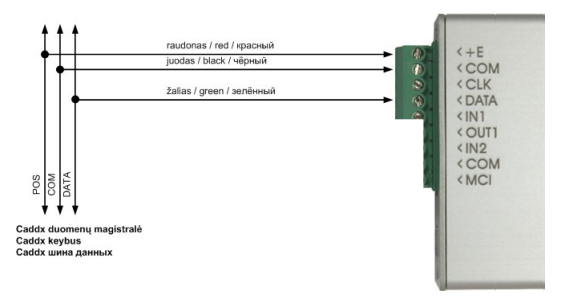

Connecting to *Pyronix* Matrix Series security control panels:

Connecting to *Caddx* security control panels: NX-4, NX-6, NX-8.

MATRIX 424, MATRIX 832, MATRIX 832+, MATRIX 6, MATRIX 816.

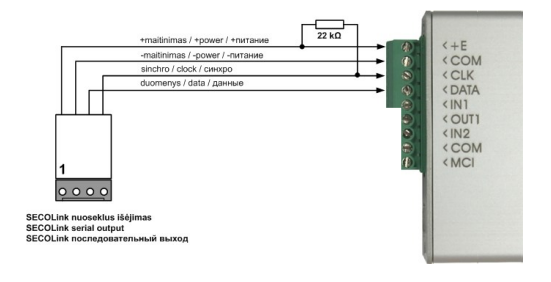

Connecting to *SECOLink* security control panels: PAS832 (communicator firmware must G10 v1.4X or newer)

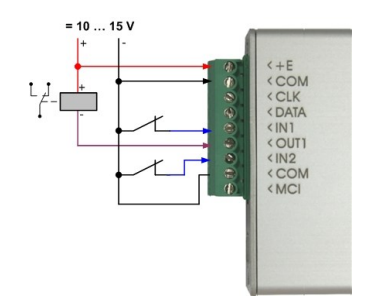

NC inputs and OC output connection diagram

## 3. Setting operation parameters

Operation parameters of communicator *G09* are set using software *G10config*. Software may be found on <u>www.trikdis.lt</u>.

1. Connect the communicator *G09* to a computer using a USB cable.

Note:

A USB driver must be installed on the computer. A USB driver installation window **Found New Hardware Wizard** should appear on OS MS Windows during the first cable connection between the communicator and the computer. Download OS MS Windows USB driver installation file USB\_COM.inf from the website <u>www.trikdis.lt</u>. Select **Yes, this time only** when prompted and click **Next**. A new window **Please choose your search and installation options** will open. Click **Browse** and select the location where USB\_COM.inf is saved. To finish the USB driver installation follow remaining installation wizard commands.

- 2. Run G10config.
- 3. Select *Connect* in the menu.

| <b>▼G10config</b><br>Byla Apie                                                             |                                                                                                    |                                                                                | ×                                                                                           |
|--------------------------------------------------------------------------------------------|----------------------------------------------------------------------------------------------------|--------------------------------------------------------------------------------|---------------------------------------------------------------------------------------------|
| Atsijungti [F2/F8]                                                                         | Nuskaityti (F7)                                                                                                    | Atverti paskutinį [F4]                                                         | Jrašyti (F6) Atverti (F3) Išsaugoti (F5)                                                    |
| Pagrindinis<br>GPRS<br>Tekstinės SMS vartotojui<br>Prisijungti<br>Keisti programinę įrangą | Prievadas<br>Kalba                                                                                                    | COM6                                                                           | Telefonai nuotoliniam programavimui Pav   Telefonas T01 T02 T02                             |
| Settings for what<br>edited upon cor<br>as a user                                          | Leisti vartotojui redag<br>Objekto ID<br>SIM kortelės PIN k<br>Leisti vartotojui matyl<br>Tekstinės SMS va<br>may be<br>mecting | guoti:<br>ir redaguoti:<br>rtotojui IZ<br>Parameters for<br>connecting via USB | * Tarptautinis telefono numeris. Pavyzdžiui: 37068012345<br>Remote control phone<br>numbers |
| Dev: G09                                                                                   | SN: 000011                                                                                                    | Ver. 1.61                                                                      | Prisijungęs                                                                                 |
| Dev: G09                                                                                   | SN: 000011                                                                                                    | Ver: 1.61                                                                      | Prisijungęs                                                                                 |

| Prievadas | СОМ5       | • |
|-----------|------------|---|
| Kalba     | Lithuanian | • |

Select the USB port to which the communicator is connected in the list *Port*.

<u>Note:</u> the particular USB port to which the communicator is connected appears only when the two are connected.

Select the desired working language in the list *Language*.

#### 4. Click Connect [F2/F8]

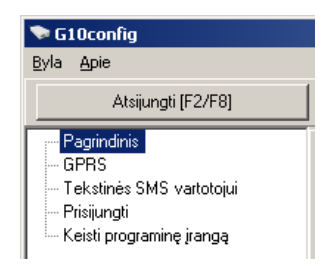

Indicator *Power* should flash green and yellow in turns when communicator *G09* is connected to a computer.

Connection status *Connected* is displayed in the *G10config* status bar alongside the information about the connected communicator.

|          | 🦳 Išsaugoti prieigos kodą | 🔽 Nuskaityti po sujungimo | Atstatyti pradinius nustatymus | Atstatyti (F11) |
|----------|---------------------------|---------------------------|--------------------------------|-----------------|
| Dev: G09 | SN: 000011                | Ver: 1.61                 | Prisijungęs                    |                 |
|          |                           |                           | Communicator firm              | ware version    |
|          | s                         | Serial number of the      | communicator                   |                 |
| C        | communicator type         |                           |                                |                 |

5. Click *Read* [F7].

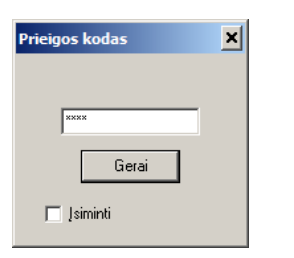

Enter the access code (default - 1234) when prompted and click *OK*.

Click *Remember* if you want the software to remember your access code. The prompt window will not appear next time.

Tick *Save access code* for software to remember the password and not require for it next time. Click *Restore [F11]* to restore the communicator to factory settings. When prompted, click *Yes*.

Select Main in the menu and set desired parameters:

| 🗣 G10config                                                                                |                                                                                    |                                                                                                 |                                                            |                               |
|--------------------------------------------------------------------------------------------|------------------------------------------------------------------------------------|-------------------------------------------------------------------------------------------------|------------------------------------------------------------|-------------------------------|
| <u>B</u> yla <u>A</u> pie                                                                  |                                                                                    |                                                                                                 |                                                            |                               |
| Atsijungti [F2/F8]                                                                         | Nuskaityti [F7]                                                                    | Atverti paskutinį [F4] Įrašyti [F6                                                              | ] Atverti [F3]                                             | Išsaugoti [F5]                |
| Pagrindinis<br>GPRS<br>Tekstinės SMS vartotojui<br>Prisijungti<br>Keisti programinę įrangą | Dbjekto ID<br>SIM kortelės PIN kodas<br>Vartotojo kodas<br>Administratoriaus kodas | 1111           1111           1234           4 skaltmenys           1234           4 skaltmenys | I Hex<br>I GPRS PING kas<br>I CSD PING kas<br>I Testas kas | 60 🕏 s<br>0 🕏 min<br>24 € val |
|                                                                                            |                                                                                    |                                                                                                 | Grįžti į pagrindinį po                                     | 300 s                         |
|                                                                                            |                                                                                    |                                                                                                 | Rezervinis kanalas po                                      | 2 🚖 bandymų                   |
|                                                                                            | Veikia su centrale<br>IN 1<br>PGM                                                  | 4. DSC PC1616, PC1832, PC1864<br>24 val. zona<br>Nuotolinis PGM valdymas SMS žinute             | Y Y                                                        |                               |
|                                                                                            | 🔲 Išsaugoti prieigos kodą                                                          | 🔽 Nuskaityti po sujungimo Atstat                                                                | yti pradinius nustatymus                                   | Atstatyti [F11]               |
| Dev: G09                                                                                   | SN: 000011                                                                         | Ver: 1.61                                                                                       | Prisijungęs                                                |                               |

Object ID Hex SIM card PIN code User code

Admin code

Field to enter the four-digit identification number;

Tick if hexadecimal numbers will be used for entering the object ID;

Prield for SIM card PIN code. Leave the field empty if PIN code request is disabled;

Field to enter the user code. Only those operation parameters that are allowed to be edited by the administrator can be edited when logging in with the user code;

Field to enter the admin code. All operation parameters can be edited when logging in with the admin code. Also, possibilities for editing the operation parameters for those logging in with the user code may be limited;

- *GPRS PING time* Communicator will check GPRS communication with the receiver by sending test signals *NULL* in a specified frequency;
- **CSD PING time** Communicator will check communication with the receiver by sending test signals *PING* via the voice channel in a specified frequency;
- **Test time** Communicator will check communication with the monitoring station by sending test messages *TEST* in a specified frequency;

### Return to primary after

Used if both communication channels to the monitoring station are selected – main and backup. Enter the time interval value after which the communicator will try to restore the communication via the main channel (when using the backup communication channel);

#### Backup reporting after ... attempts

Used if both communication channels to the monitoring station are selected – main and backup. Enter the number of times communicator will try to send a message via the main communication channel and upon failure will start sending messages using the backup communication channel;

#### Works with security control panel ...

Select the type of the security control panel to which communicator *G09* is connected. Choose *INTERFACE C11* if a connection *C11* or *C14* will be used with the communicator. Choose *INTERFACE Cx* if extender *C26* will be connected;

- IN1 Set the operation parameters of input IN1. Select 24 hour zone from the list to send a message immediately after input IN1 status changes according to the code indicated in Module events. Select Control input for communicator to send messages only when an external circuit of input IN1 is broken;
- PGMSelect Remote PGM control using SMS message to change output status once a control<br/>command in a SMS message is received (see section Remote module control). Output status<br/>will change when communication via the main channel fails, if Main channel problem is<br/>selected. Output status will change when communication via the backup channel fails, if Backup<br/>channel problem is selected. Select Problem in both channels and output status will change<br/>when communication via both the main and the backup channel fails;

Enter parameters for communication with the monitoring station in menu field **GPRS**:

| 📚 G10config                                                                                        |                                                                              |                                 |                                                                    |                            |                   |                 |
|----------------------------------------------------------------------------------------------------|------------------------------------------------------------------------------|---------------------------------|--------------------------------------------------------------------|----------------------------|-------------------|-----------------|
| <u>Byla Apie</u>                                                                                   |                                                                              |                                 |                                                                    |                            |                   |                 |
| Atsijungti [F2/F8]                                                                                 | Nuskaityti [F7]                                                              | Atverti paskutinį [F4]          | Įrašyti [F6]                                                       | At                         | verti [F3]        | Išsaugoti (F5)  |
| — Pagrindinis<br>GEPS<br>— Tekstinės SMS vartotojui<br>— Prisijungti<br>— Keisti programinę įrangą | Pagrindinis kanalas (* )<br>Serverio IP1 adresas<br>arba Vardas<br>Prievadas | GPRS<br>195.14.187.141<br>16000 | Rezervinis kanala<br>Serverio IP2 adre<br>arba Vardas<br>Prievadas | \$(*)<br>Sas               | 0                 | ×               |
|                                                                                                    | Tel. 1                                                                       |                                 | Tel. 2                                                             |                            |                   |                 |
|                                                                                                    | (*) Palikti tusčią jei reikalir                                              | ngi tik tekstiniai SMS praneši  | nai<br>Protokolas                                                  |                            | SIA DC-09_        | 2007 TC 💌       |
|                                                                                                    | Vartotojas                                                                   |                                 | SIA IP protokolo r<br>V jjungtas kod                               | nustatymai<br>Iavimas      |                   |                 |
|                                                                                                    | Slaptažodis                                                                  |                                 | Šifravimo rak<br>Linijos numer                                     | itas<br>ris                | 01                |                 |
|                                                                                                    | DNS1                                                                         | 8.8.8.8                         | Imtuvo nume                                                        | rris                       | 01                |                 |
|                                                                                                    | DNS2                                                                         | 8.8.4.4                         | Modulio ID                                                         | <sup>p</sup> ing<br>Ivukis | 12345<br>Pogrupis | Vattotojas/Zona |
|                                                                                                    | Modulio įvykiai                                                              |                                 | Pranešimas                                                         | 760                        | 99                | 006             |
|                                                                                                    | Įvykis                                                                       | Contact I                       | ) įvykio kodas                                                     | Contact ID                 | atsistatymo ko    | odas 🔺          |
|                                                                                                    | TEST                                                                         | E 602 99                        | 999                                                                |                            |                   |                 |
|                                                                                                    | POWER                                                                        | E 302 99                        | 999                                                                | R 302 99 9                 | 399               |                 |
|                                                                                                    | TAMPER_1                                                                     | E 144 99                        | 001                                                                | R 144 99 (                 | 201               |                 |
|                                                                                                    | TAMPER_2                                                                     | E 144 99                        | 002                                                                | R 144 99 U                 | JU2<br>101        |                 |
|                                                                                                    | CZ6_20ne_1                                                                   | E 130 01                        | 001                                                                | B 130 01 0                 | 101<br>102        |                 |
|                                                                                                    | C70 7 0                                                                      | E 100 01                        | 002                                                                | D 100 01 0                 | 101               | •               |
| Dev: G09                                                                                           | SN: 000011                                                                   | Ver:                            | 1.61                                                               | Prisijur                   | ngęs              |                 |

| Primary reporting      | Select the main communication channel via which the communicator will send messages to the monitoring station from the list:                                                                                                    |
|------------------------|----------------------------------------------------------------------------------------------------|
|                        | Tick <b>GPRS</b> and enter the IP address and the port number of the monitoring station in the fields <b>Server IP1 address or Domain</b> and <b>Port</b> .                                                                         |
|                        | Tick <b>DATA</b> and enter the PSTN receiver phone number in the field <b>Tel.1</b> in order to send <i>Contact ID</i> messages in DTMF tones. Phone number is entered with the international country code, but without the + sign; |
| Backup reporting       | Select the backup communication channel from the list. The communicator sends messages via the backup channel if communication via the main one is lost                                                                             |
|                        | Tick <b>GPRS</b> and enter the second IP address and the port number of the monitoring station in the fields <b>Server IP1 address or Domain</b> and <b>Port</b> .                                                                  |
|                        | Tick <b>DATA</b> and enter the PSTN receiver phone number in the field <b>Tel. 2</b> in order to send Contact ID messages in DTMF tones. Phone number is entered with the international country code, but without the + sign;       |
| Protocol               | Select the message encryption protocol from the list. Protocol is selected according to the requirements of the IP receiver in the monitoring station;                                                                              |
| Enable encryption      | Tick <i>Enable encryption</i> to enable message encryption. Enter the encryption key (up to 16 symbols) in the field <i>Encryption key</i> . Key must match the decryption key of the receiver.                                     |
|                        | Enter device identification number in fields <i>Line number</i> , <i>Receiver number</i> and <i>Module ID</i> . If receiver may distinguish the number, enter the requested parameters, if not, leave default values;               |
| Contact ID Ping        | Tick <b>Contact IP Ping</b> and indicate the Contact ID message to carry out the continuous communication with the monitoring program control. Enter the message if monitoring station is able to control it. Untick, if not.       |
| IP addresses, port and | d phone numbers, encryption protocol and key, other parameters may only be submitted by the                                                                                                    |
| station manager        |                                                                                                    |
| APN                    | GSM network operator access point name;                                                                                                    |
| User                   | Login for connecting to the GSM network:                                                                                                    |

| User     | Login for connecting to the GSM network;    |
|----------|---------------------------------------------|
| Password | Password for connecting to the GSM network; |

DNS1, DNS2 Server names of the domains. Indicate if IP address name is used;

APN, user name, password and DNS values must be submitted by the GSM connection operator the SIM card was purchased from.

*Communicator events* Communicator events after which messages are sent are displayed in the table below.

| Event                | "E" event description                                                                              | "R" event description                                                                                  |
|----------------------|----------------------------------------------------------------------------------------------------|----------------------------------------------------------------------------------------------------|
| TIME<br>TEST         | Internal communicator clock is set<br>Periodic communicator <i>TEST</i> message                    | Internal communicator clock is not se                                                                  |
| POWER                | Power supply lower than 11,5 V                                                                     | Power supply restored to 12,6 V                                                                        |
| TAMPER_1<br>TAMPER_2 | Communicator input <i>IN1</i> circuit is broken<br>Communicator input <i>IN2</i> circuit is broken | Communicator input <i>IN1</i> circuit is restored<br>Communicator input <i>IN2</i> circuit is restored |
| CZ6_Zone_1           | Extender CZ6 input <i>IN1</i> circuit resistance exceeds limits                                    | Extender CZ6 input <i>IN1</i> circuit resistance is restored and does not exceed limits                |
| CZ6_Zone_2           | Extender CZ6 input <i>IN2</i> circuit resistance exceeds limits                                    | Extender CZ6 input <i>IN2</i> circuit resistance is restored and does not exceed limits                |
| CZ6_Zone_3           | Extender CZ6 input <i>IN3</i> circuit resistance exceeds limits                                    | Extender CZ6 input <i>IN3</i> circuit resistance is restored and does not exceed limits                |
| CZ6_Zone_4           | Extender CZ6 input <i>IN4</i> circuit resistance exceeds limits                                    | Extender CZ6 input <i>IN4</i> circuit resistance is restored and does not exceed limits                |
| CZ6_Zone_5           | Extender CZ6 input <i>IN5</i> circuit resistance exceeds limits                                    | Extender CZ6 input <i>IN5</i> circuit resistance is restored and does not exceed limits                |
| CZ6_Zone_6           | Extender CZ6 input <i>IN6</i> circuit resistance exceeds limits                                    | Extender CZ6 input <i>IN6</i> circuit resistance is restored and does not exceed limits                |

Left-click twice on *Contact ID event code* or *Contact ID restore code* to edit an event code and enter new values in the new window (click *OK* to check if correct).

| Įvykio kodas    | ×    |
|-----------------|------|
| Aktyvus         |      |
| Klasifikatorius | E    |
| Įvykis          | 300  |
| Pogrupis        | 99   |
| Zona            | 002  |
| Ge              | erai |

Enter parameter for sending SMS messages to the users in the menu **Text SMS reporting**:

| 📚 G10config                                                                                |                                                                                                    |                                                                                                    |                                                                                                    |             |
|--------------------------------------------------------------------------------------------|----------------------------------------------------------------------------------------------------|----------------------------------------------------------------------------------------------------|----------------------------------------------------------------------------------------------------|-------------|
| <u>Byla</u> Apie                                                                           |                                                                                                    |                                                                                                    |                                                                                                    |             |
| Atsijungti [F2/F8]                                                                         | Nuskaityti [F7]                                                                                                    | Atverti paskutinį [F4]                                                                                                    | Įrašyti (F6) Atverti (F3) Išs                                                                                                    | augoti (F5) |
| Pagrindinis<br>GPRS<br>Tekstinės SMS vartotojui<br>Prisijungti<br>Keisti programinę įrangą | Pavadinimas<br>Aliarmo/Atsistatymo<br>Jjungimo/Išjungimo<br>Sutrikimai<br>Testai<br>SMS teksto koduotė<br>Objekto ID<br>Vartotojai<br>001 User 1<br>002 User 2<br>01 User 2<br>01 Area 1<br>02 Area 2 | T1       T2       T3       T4         Image: Constraint of the state of the state of the s | Pav         Telefonas           T1         32068644378           T2         T3           T4         T4           * Tarptautinis telefono numeris. Pavyzdžiui: 37068012345           Siysti SMS žinutes         Visas           Zonos         ▼           001         Zone 1           002         Zone 2 |             |
| Dev: G09                                                                                   | SN: 000011                                                                                                    | Ver: 1.61                                                                                                    | Prisijungęs                                                                                                    |             |

| Telephone                 | Enter user phone numbers <b><i>T1, T2, T3, T4</i></b> to which SMS messages will be sent. Phone numbers are entered with the international country code, but without the + sign;                                                                                                    |
|---------------------------|----------------------------------------------------------------------------------------------------|
| Name                      | Select which users will be sent messages after a different type of an event occurs:<br>Select <i>Alarm/Restore</i> to send SMS messages about zone violations/restorations (event codes E/R1XX, see <u>Annex 1</u> );<br>Select <i>Troubles</i> to send SMS messages about system operation problems (event codes E/R3XX, see <u>Annex 1</u> );<br>Select <i>Tests</i> to send communication test messages <i>Test</i> via SMS messages (event codes E6XX)                                                                                                    |
| SMS encoding<br>Object ID | See <u>Annex</u> 1);<br>Select the desired SMS encoding from the list;<br>Enter the object name which will be included in the SMS message text;                                                                                                    |
| Send SMS                  | Select which messages listed in the table <i>Name</i> will be sent to users via SMS messages:<br>Select <i>All</i> to send messages about all events. Messages will be in English, see . <u>Annex 1</u> ;<br>Select <i>Only described</i> to send messages about events that are listed in tables <i>Users, Zones,</i><br><i>Partitions.</i> These tables should only be used in exceptional cases.<br>Entries in the table <i>Users</i> are linked with the user codes that are used to arm/disarm the alarm<br>system. Name of the user will be included in the SMS message, if the user arms/disarms the<br>alarm system;<br>Entries in the table <i>Zones</i> are linked with the protected zone events. Zone name specified in the<br>table will be included in the SMS message, when zone is breached/restored. |

Entries in the table *Partitions* are linked with the partitions of the security system into several independently protected areas. Area name indicated in the table will be included in the SMS message;

- 6. Click **Save [F6]** to move entered values to the communicator *G09*.
- 7. Click **Disconnect [F8]** and unplug the USB cable.

Click *Save [F5]* to save entered values on the computer. A file with an extension *.gst* will be created and may be used in the future as a template to configure other modules.

Click Open [F3] to open previously saved filed with .gst extension.

### 4. Upgrading communicator firmware

Previously purchased communicator firmware may be upgraded once the manufacturer updates communicator *G09* with new operation features:

- 1. Download the newest *G09\_vx.xx.prg* file from <u>www.trikdis.lt</u>.
- 2. Connect the communicator *G09* to the computer, open G10config and select *Firmware* in the menu.
- 3. Click *Browse* and select file G09\_vx.xx.prg saved on the computer in the field Open firmware file.
- 4. Click Start [F9]. Click Disconnect [F8] once the progress bar fills up. Disconnect the USB cable.

| 📚 G10config                                                                                                    |                                                                                   | _ <u> </u>             |
|----------------------------------------------------------------------------------------------------|-----------------------------------------------------------------------------------|------------------------|
| <u>B</u> yla <u>A</u> pie                                                                                         |                                                                                   |                        |
| Atsijungti [F2/F8]                                                                                                | Nuskaityti [F7]         Atverti paskutinj [F4]         Jrašyti [F6]         Atver | ti [F3] Išsaugoti [F5] |
| – Pagrindinis<br>– GPRS<br>– Tekstinės SMS vartotojui<br>– Prisijungti<br>– <mark>Keisti programinę įrangą</mark> |                                                                                   |                        |
|                                                                                                    | Atverti programos bylą                                                            |                        |
|                                                                                                    | C:\!-DARBO\PROGRAMOS\G09_firmware\G09_0161.prg                                    | Pasirinkti             |
|                                                                                                    | Pradėli [F9]                                                                      |                        |
|                                                                                                    | Procesas 0%                                                                       |                        |
|                                                                                                    |                                                                                   |                        |
|                                                                                                    |                                                                                   |                        |
|                                                                                                    |                                                                                   |                        |
|                                                                                                    |                                                                                   |                        |
|                                                                                                    |                                                                                   |                        |

5. Plug in the USB cable back again.

#### Note:

Ъř.

*Firmware upgrade process lasts between 60 to 90 seconds!* 

Wait until indicator **Data** stops flashing green and click **Connect [F2]** and **Read [F7]**. New communicator firmware version will be displayed in the software *G10config* status bar.

|          |            | $\sim$    |             |  |
|----------|------------|-----------|-------------|--|
| Dev: G09 | SN: 000011 | Ver: 1.61 | Prisijungęs |  |

### 5. Remote device control using SMS messages

Send a SMS message to module SIM card number in order to change output OUT1 status. Examples of SMS text messages are indicated in the table below.

| SMS message text   | Action                      | Note                            |
|--------------------|-----------------------------|---------------------------------|
| OUTPUT _ 1234 _ ON | Output status changes to ON | Enter Admin or User access code |

| OUTPUT_ 1234_ OFF     | Output status changes to OFF                                | instead of numbers 1234.                           |
|-----------------------|-------------------------------------------------------------|----------------------------------------------------|
| OUTPUT 1234 PULSE=005 | Output status changes for an<br>indicated number of seconds | Symbol _ refers to a space in an SMS message text. |
| RESET 1234            | Reboots the module                                          |                                                    |

Notes:

- 1. Module will change output status upon receiving an SMS message from any phone if table **Telephones for** *remote programming* is empty. Module output status may be changed only from the listed phones if at least one entry is in the table.
- 2. Output status may only be change if OUT1 operation mode is set to Remote PGM control using SMS message;
- 3. Use only capital letters in the SMS message!

## 6. Warranty and limitation of liability

Manufacturer grants warranty for the product installed and operated according to the manual for 24 months.

- By purchasing the Product, the Buyer agrees that the Product is a security system element informing about the status of the system. Set up Product does not decrease the possibility of the robbery, fire, burglary or any other breach of the premises.
- TRIKDIS is not liable in cases of the robbery, fire and other breaches of the premises of the Buyer and/or the Product user and shall not reimburse the resulting property or non-pecuniary damages.
- By purchasing the product, the Buyer agrees that TRIKDIS sold a Product that satisfies the requirements of the Buyer.
- TRIKDIS does not guarantee that the Product will operate in the indicated way if the Product is not used in accordance to its purpose and not set up in accordance to the User manual.
- TRIKDIS is not liable for the Product operation malfunctions, if they have occurred due to the loss of the GSM/GPRS/Internet connection or due to a failure in the networks of the connection service provider.
- TRIKDIS does not influence and is not liable for the pricing and costs of the GSM/GPRS/Internet connection operator services.
- TRIKDIS is not liable for the interruption of GSM/GPRS/Internet connection services to the Product buyer and/or the Product user and the property and non-pecuniary damages incurred thereof.
- TRIKDIS is not liable for the interruption in the electricity supply to the Product buyer and/or the Product user and the property and non-pecuniary damages incurred thereof.
- TRIKDIS is not liable if the Product Buyer and/or the Product user has not updated their product firmware version on time.
- There may be some technical inaccuracies, grammatical and typographical errors in the product manual. TRIKDIS reserves the right to edit, add and/or change the information in the manual.

## 7. Annex 1. Communicator messages

SMS messages sent by communicator G09.

| Recorded<br>event CID<br>code | Event code<br>sent to CSP | Text in the Contact ID standard<br>SIA DC-05-1999.09 code table | SMS message text sent to a user                 |
|-------------------------------|---------------------------|-----------------------------------------------------------------|-------------------------------------------------|
| E/R 100                       | E 100                     | Medical Alarm                                                   | MEDICAL PANIC ALARM                             |
| E/R 100                       | R 100                     |                                                                 |                                                 |
| E/D 110 11E                   | E 110                     | Fire Alarm                                                      | FIRE PANIC ALARM                                |
| E/K 110, 115                  | R 100                     |                                                                 |                                                 |
| E/D 120                       | E 120                     | Panic Alarm                                                     | PANIC ALARM                                     |
| E/R 120                       | R 120                     |                                                                 |                                                 |
| E 121                         | E 121                     | Duress Alarm                                                    | DURESS ALARM                                    |
| E/D 120 140                   | E 130                     | Burglary Alarm                                                  | ALARM                                           |
| E/R 150 149                   | R 130                     | Burglary Alarm restore                                          | Alarm restore                                   |
| E/D 201                       | E 301                     | AC Loss                                                         | AC Power failure on control panel               |
| E/R 501                       | R 301                     | AC Loss restore                                                 | AC Power failure restored on control panel      |
|                               | E 302                     | Low System battery                                              | Battery Power failure on control panel          |
| L/N 302, 309                  | R 302                     | Low system Battery restore                                      | Battery Power restored failure on control panel |
| E/D 221                       | E 321                     | Bell 1                                                          | Bell trouble on control panel                   |
| E/R 521                       | R 321                     | Bell 1 restore                                                  | Bell trouble restore on control panel           |
|                               | E 351                     | Telco 1 fault                                                   | Phone Line trouble on control panel             |
| L/N 351                       | R 351                     | Telco 1 fault restore                                           | Phone Line trouble restored on control panel    |
| E/R 400, 401,                 | E 401                     | Open by user                                                    | OPEN by                                         |
| 406, 451                      | R 401                     | Close by user                                                   | CLOSE by                                        |
|                               | E 408                     | Quick DISARM                                                    | Quick DISARM                                    |
| L/ N 400                      | R 408                     | Quick ARM                                                       | Quick ARM                                       |
| E/P 400                       | E 409                     | Key switch zone                                                 | Key switch zone                                 |
| L/ K 409                      | R 409                     | Key switch restored                                             | Key switch restored                             |
| E 602                         | E 602                     | Periodic test report                                            | Periodic Test                                   |
| E/R 700                       | E 700                     | Time set*                                                       |                                                 |
| E/N 700                       | R700                      | Time isn't set*                                                 |                                                 |
|                               |                           |                                                                 |                                                 |

\* Event codes are indicated in ECID code table.